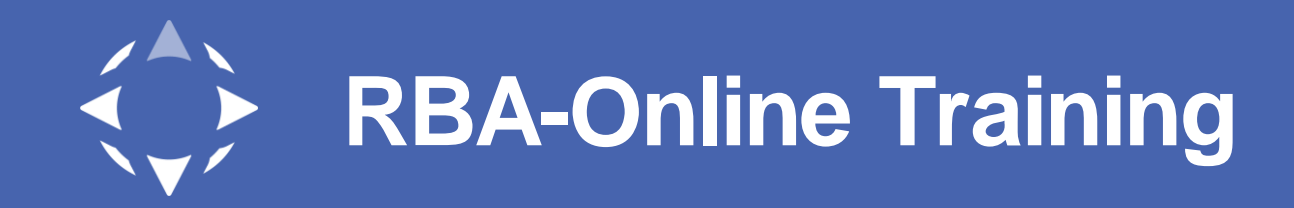

## How to Retrieve your Factory ID in RBA-Online

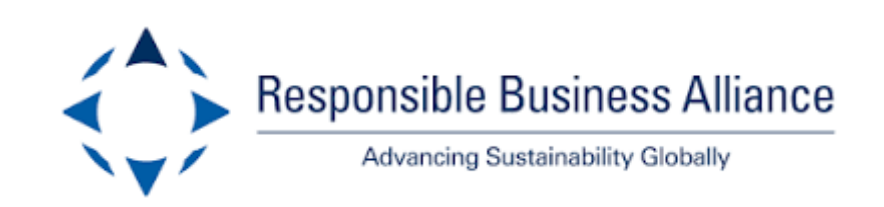

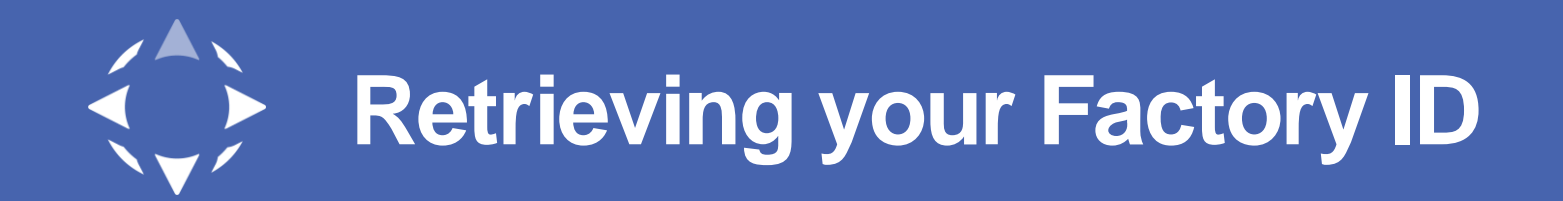

 Once logged in to RBA-Online, click on the "Company" drop down, then select "Facility Info"

• The Facility ID will be the first field in the table that appears. The ID is the full **G-FA-######**.

. . . . . . . .

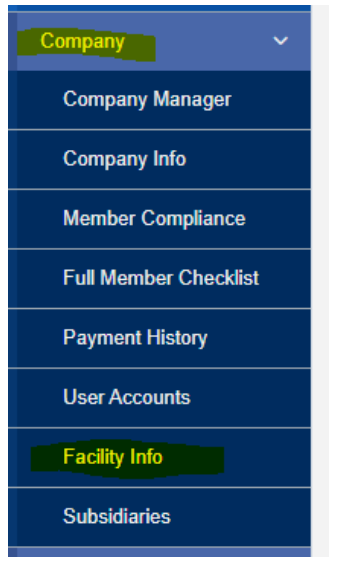

| Facility ID 🔺 N   | ame 🜲 Local Name 🛊 | Country 🔶     | Status 🖨 | Administrators 🜲 | Creation Date 🖨 | Last Modification Date | Options   |
|-------------------|--------------------|---------------|----------|------------------|-----------------|------------------------|-----------|
| G-FA-10007436 Tes | t Facility         | United States | Active   |                  | 07/15/2020      | 07/15/2020             | Options - |